## **부가가치세 매입자 납부제도** 이체>금/구리/철스크랩거래>개별결제>분할변제

기업뱅킹 매뉴얼

KEB Hanabank corporate Banking User Manual

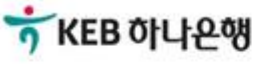

1.분할변제 대상 선택

2

3

4

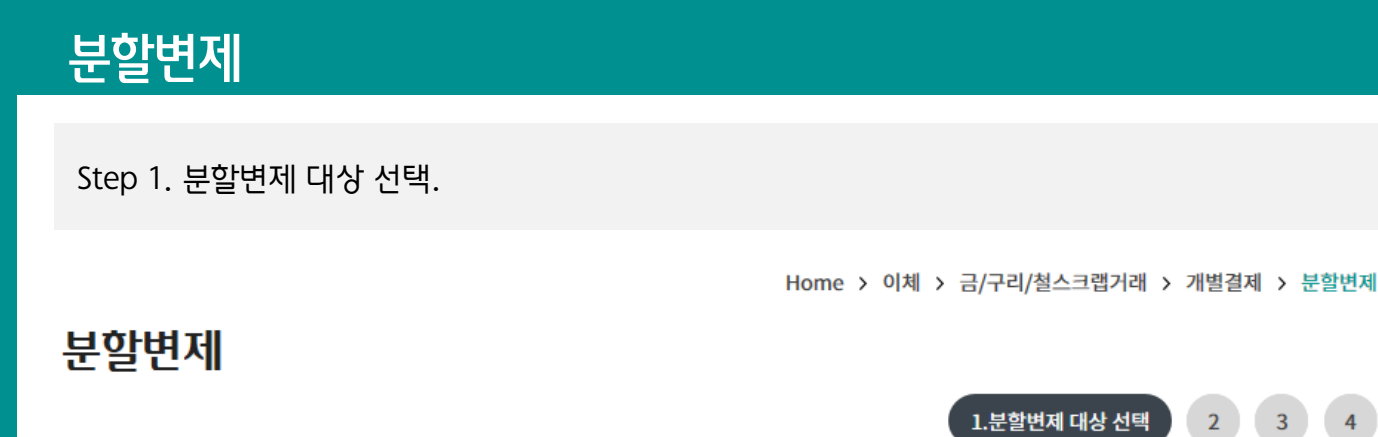

|                    |                          |                          |                     |        |           |                  |            | * 표시는 필 | 수 입력값 입니다. |
|--------------------|--------------------------|--------------------------|---------------------|--------|-----------|------------------|------------|---------|------------|
| 1.거래풀              | 풍목                       |                          | 구리/철 🔻              |        |           |                  |            |         |            |
| 2<br>*조회기          | 기간                       |                          | 오늘 어제<br>2019-02-14 | 2일 1주  | 1개월 3개월   | 6개월 월<br>직접입력 예/ | 별 선택       | •       |            |
| 거래처                | 사업자반                     | 호                        | 숫자 10자리             |        |           |                  |            |         |            |
| <b>분할변</b><br>조회기간 | <b>현제나!으</b><br>!:2019-( | <b>q</b><br>02-14~2019-0 | 2-21                |        |           |                  | 항목순서변경인    | 엑셀다운    | 그리드인쇄      |
| HE                 |                          | 총거래금액                    |                     |        | 기결제금액     |                  |            | 잔여금액    |            |
| 3 신택               | -                        | 부가세액 💌                   | 합계금액 💌              | 공급가액 💌 | 부가세액 💌    | 합계금액 🖃           | 공급가액 🖃     | 부가세액 💌  | 합계금액 💌     |
|                    | ),000                    | 1,000,000                | 11,000,000          | 0      | 1,000,000 | 1,000,000        | 10,000,000 | 0       | 10,000,000 |
|                    | <                        |                          |                     |        |           |                  |            |         | >          |
|                    | -                        |                          |                     |        |           |                  |            |         | 2          |

## 보충설명

본건 분할변제는 이전에 분할결제 금액으로 부가가치세를 결제하고, 남은 공급가액(잔여금액)에 대하여 분할 하여 19회까지 (분할결제 포함 총 20회이며, 분할 결제의 2회차 부터의 거래를 의미) 가능합니다.

- 1. 거래품목; 콤보박스를 이용하여 거래품목을 선택합니다.
- 2. 조회기간 ; 월별, 기간별, 캘린더를 이용하여 직접 입력하여 대상내역을 조회합니다.
- 3. 선택;관련 잔여금액을 선택합니다.

### © 2018 HANABANK. Confidential – Do Not Distribute.

2. 결제 공급가액; 잔여금액 중 분할변제 하고자 하는 금액 5,000,000원을 입력합니다

## 1. 잔여금액의 공급가액 10,000,000원을 확인합니다.

0000

(예시) 공급가액 ₩10,000,000의 잔여금액 중 본건 분할변제 ₩5,000,000 입니다.

분할변제의 입금정보 항목에 공급가액 잔여금액 중 변제하시고자 하는 금액을 입력합니다.

## 보충설명

\*총 이체금액

분할결제시 부가세액을 전액 결제하지 않는 경우 지연 납부에 따른 가산세 부과 대상인점 유의하시기 바랍니다.

5,000,000 원

| 입금정보         |                      |
|--------------|----------------------|
| *입금은행 및 계좌번호 | KEB하나은행 ▼            |
| *결제 공급가액     | <b>2</b> 5,000,000 원 |
| *결제 부가세액     | 0 원                  |
|              |                      |

(오백만원)

**±1** A

\*계좌비밀번호

분할변제

세금계산서정보

| 남은 결제금액 | 1 10,000,000 원                      | 0 원                                | 10,000,000 원      |
|---------|-------------------------------------|------------------------------------|-------------------|
| 출금정보    |                                     |                                    | 모든 항목은 필수 입력값입니다. |
| *출금계좌번호 | :<br>(잔액 : KRW 46,159,335,019 / 출금가 | ▼<br>능금액 KRW 46,159,335,019 / 미결제타 | 점권 KRW 0)         |

#### 구분 공급가액 부가세액 총 합계금액 총 거래금액 10,000,000 원 1,000,000 원 11,000,000 원 총 변제금액 0원 1,000,000 원 1,000,000원

| 세금계산서 작성일자 2019-02-19 공급자 사업자번호 |  |
|---------------------------------|--|
| 최초결제일 2019-02-21 이번차수 2         |  |

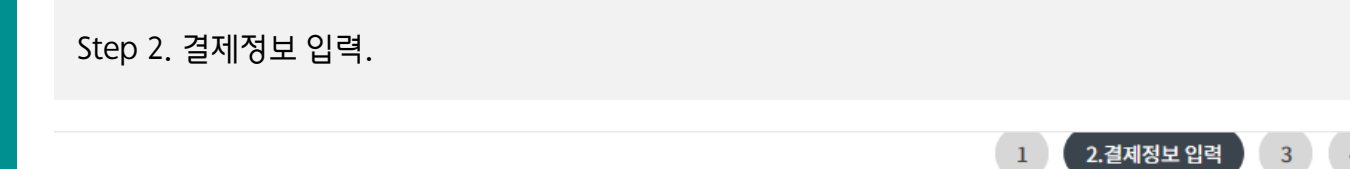

- 3. 공인인증서 암호를 입력합니다.
- 2. OTP 비밀번호 숫자6자리를 입력합니다.
- 1. 남은 공급가액 10,000,000원 중 5,000,000원 결제.

본건 공급가액 분할변제 거래금액 ₩5,000,000 결제 후 남게 되는 분할변제는 ₩5,000,000 입니다.

본 거래 분할변제와 관련하여 OTP 비밀번호, 인증서 암호를 입력합니다.

## 보충설명

| 결제정보        |                                                                                                    | 🕐 전자 서명 작성                                                     | 8                       |
|-------------|----------------------------------------------------------------------------------------------------|----------------------------------------------------------------|-------------------------|
| 출금계좌번호      | 총 이차                                                                                                    | ····································                           |                         |
| 입금계좌번호      | 받는분                                                                                                    | 인증서 저장 위치를 선택해 주세요                                             |                         |
| )TP 비밀번호 입력 |                                                                                                    | ·····································                          |                         |
| ОТР ШРША    | 2) кев оцеля<br>123456<br>ОТГ<br>ојд                                                                                         | 사용할 인증서를 선택해 주세요<br>구분 사용자 민<br>[월 금용(기업) 2019-                | 료일 발급자<br>D2-22 yessign |
| OF MEET     | <ul> <li>이용일자에 관계없이 OTP 비밀번호 입력 오류가 연</li> <li>OTP 비밀번호는 모든 항목을 입력 하신 후 마지막으</li> <li>OTP는 정당한 전자금융거래시에만 사용하셔야 하며</li> </ul> | 인증서 보기 인증서<br>인증서 암호를 입력해 주세요<br>인전한 금융거래를 위해 6개봉마다 인증서 암호를 변경 | 1 찾기 인증서 삭제             |
|             |                                                                                                    | 확인 취소                                                          |                         |

| 최초 결제일 2019-02-21 |               | 이번 차수       | 2              |
|-------------------|---------------|-------------|----------------|
| 구분                | 공급가액          | 부가세액        | 총 합계금액         |
| 총 거래금액            | 10,000,000 원  | 1,000,000 원 | 년 11,000,000 원 |
| 총 변제금액            | 5,000,000 원   | 0 원         | 년 5,000,000 원  |
| 남은 결제금액           | 1 5,000,000 원 | 0 원         | 년 5,000,000 원  |

공급자 사업자번호

## 세금계산서정보

거래품목/상세품목

세금계산서 작성일자

분할변제

| Ston | 2  | 겨제저님     | 화이 | 미 | 시해  |   |
|------|----|----------|----|---|-----|---|
| Juch | ٦. | 글^!! 0 포 | ㅋ근 | 大 | 2 0 | • |

구리/철/ 철스크랩

2019-02-19

Home > 이체 > 금/구리/철스크랩거래 > 개별 결제

이체금액

5,000,000 원

받는분

2. 공급가액 잔여금액 중 분할변제 이체금액을 확인합니다.

## 보충설명

결제정보

거래구분

분할변제 1

니다.

| 본건의 분할변제 거래금액 ₩5,000,000으로 결제 후 | 남게 되는 분할변제 잔여금액은 ₩5,000,000 입니 |
|---------------------------------|--------------------------------|
|---------------------------------|--------------------------------|

1. 거래상태 "완료"를 확인합니다.

상태

완료

이체일시

| 구분      | 공급가액         | 부가세액        | 총 합계금액       |
|---------|--------------|-------------|--------------|
| 총 거래금액  | 10,000,000 원 | 1,000,000 원 | 11,000,000 원 |
| 총 변제금액  | 5,000,000 원  | 0 원         | 5,000,000 원  |
| 남은 결제금액 | 0 원          | 0 원         | 0 원          |

입금계좌번호

| 거래품목/상세품목  | 구리/철/ 철스크랩 |           |   |
|------------|------------|-----------|---|
| 세금계산서 작성일자 | 2019-02-19 | 공급자 사업자번호 |   |
| 최초 결제일     |            | 이번 차수     | 0 |

결재진행 상황은 결재함에서 확인하실 수 있습니다. 주의 : 당행 또는 타행의 전산상의 문제로 인하여 이체가 정상적으로 실행되지 않을 수도 있습니다. 요청하신 결재건에 대해서는 금일 최종결재처리가 되지 않으면 오류처리되오니, 이점 유의하시기 바랍니다.

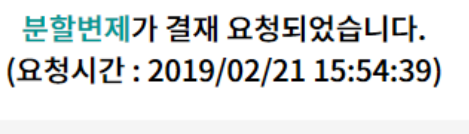

Step 4. 완료.

세금계산서정보

1

2

3

4.완료

# THANK YOU